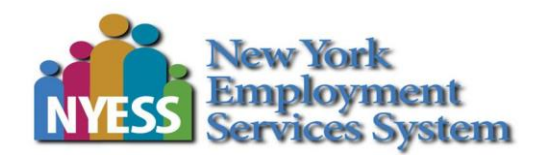

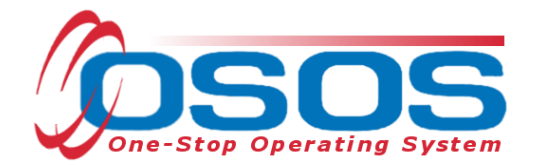

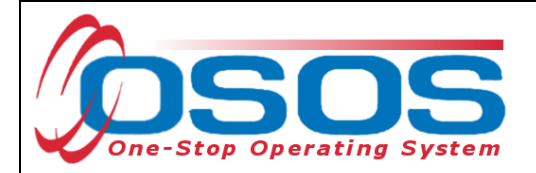

## TABLE OF CONTENTS

| Background                  | 2 -  |
|-----------------------------|------|
| Purpose                     | 2 -  |
| Customer Outreach           | 3 -  |
| Initial Assessment          | 10 - |
| Employment Status           | 11 - |
| Additional Information tab  | 12 - |
| Work History                | 13 - |
| Comprehensive Assessment    | 23 - |
| Initial Assessment Activity | 25 - |
| Resources and Assistance    | 30 - |

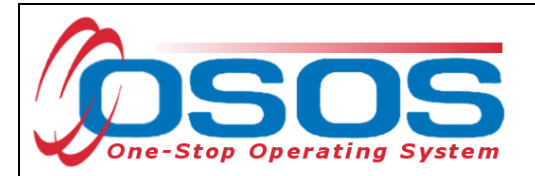

## BACKGROUND

The Trade Adjustment Assistance (TAA) Program is a federal program that provides a path for employment growth and opportunity through aid to U.S. workers who have lost their jobs as a result of international trade. The TAA program seeks to provide these trade-affected workers with opportunities to obtain the skills, resources, and support they need to become reemployed. TAA provides assistance such as job search, relocation, retraining, and income support. The Trade Adjustment Assistance Reauthorization Act 2015 (TAARA) is retroactive to January 1, 2014 and expands group eligibility requirements, individual benefits and available services. TAARA is effective until June 30, 2021. Consult the <u>Trade Adjustment Assistance Desk</u> <u>Guide</u> for additional information regarding Trade Act programs.

A <u>petition</u> must be filed with the United States Department of Labor (USDOL) by or on behalf of a group of workers who have lost, or may lose their jobs, or experienced a reduction in wages as a result of international trade. After USDOL investigates the facts behind the petition, it applies statutory criteria to determine whether international trade was an important cause of the threatened, or actual job loss, or wage reduction. If USDOL grants the petition to certify the worker group, individual workers in the group may apply to their State Workforce Agency for TAA benefits and services. TAARA applies to all petitions filed during that period, which are designated with a series of numbers from TA-W-85,000 and above.

## PURPOSE

OSOS is a case management system designed to record a process in which services are provided to jobseekers and businesses. This process must detail an assessment of a customer's situation as it pertains to their search for employment. It must then detail a specific plan of action set in place to provide these services and achieve defined goals. Lastly, the outcome of this plan must be documented to measure its success in achieving the desired goals.

Case management for TAA eligible customers may start with outreach or a Rapid Response event. Regardless of how the customer service is facilitated, an initial assessment should be immediately provided and a determination regarding the initial assessment outcome (Career Development Services or Job Search Ready Services) must be entered into OSOS to comply with NYS policy.

This guide will provide detailed instructions on how to conduct outreach to TAA eligible customers and record the OSOS data entry describing the outreach performed. It will cover data entry required for every TAA customer after receiving an initial assessment including accurately completing the Work History tab to document the customer's TAA eligible status.

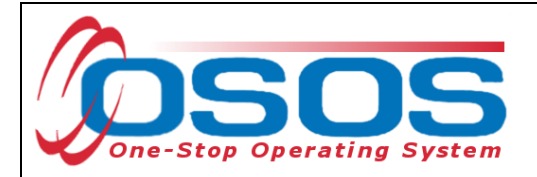

## **CUSTOMER OUTREACH**

The Unemployment Insurance Division (UID) Special Programs Unit (SPU) is responsible for determining overall program eligibility for individuals. To trigger the outreach process the SPU mails an eligibility application form to customers who are potentially eligible for the Trade Act program. To apply for eligibility the customer must complete and return the Request for Determination of Entitlement to TAA/TRA/RTAA (TA720) form.

TAA Central Office provides career centers with a weekly summary of TA720 forms that were mailed. This summary report, the TAA TA720 Outreach Report, lists potentially eligible customers who received a TA720 the previous week. TAA Central Office emails the TAA TA 720 Outreach Report to the local TAA Coordinator and Career Center Managers and directs the local office to conduct an initial outreach.

|   | A            | В           | С       | D        | F           | G          | Н     | 1     | J       | K             | L        | М         | N         | 0         | P     |
|---|--------------|-------------|---------|----------|-------------|------------|-------|-------|---------|---------------|----------|-----------|-----------|-----------|-------|
| 1 | Coordinator  | OSOS_ID     | LAST_NA | FIRST_NA | ADDRESS     | CITY       | STATE | ZIP   | COUNTY  | Company_Name  | PETITION | CERT_DA   | LDW       | PACKET_S  | APP_F |
| 2 | Jean Wieland | NY014601536 | Malinak | Mary     | 39 Michiga  | Blue Point | NY    | 11706 | Suffolk | The NPD Group | 91185    | 1/10/2016 | 1/28/2016 | 4/18/2016 |       |
| 3 | Jean Wieland | NY014320943 | Smith   | Jonathan | 36 Long St  | Happauge   | NY    | 11746 | Suffolk | The NPD Group | 91185    | 1/10/2016 | 5/26/2015 | 4/18/2016 |       |
| 4 | Jean Wieland | NY014384825 | Kelly   | Joan     | 151 Gerard  | Rocky Poir | NY    | 11980 | Suffolk | The NPD Group | 91185    | 1/10/2016 | 7/13/2015 | 4/18/2016 |       |
| 5 | Jean Wieland | NY014393302 | Jones   | Bridget  | 17 Evelyn ( | Montauk P  | NY    | 11725 | Suffolk | The NPD Group | 91185    | 1/10/2016 | 8/12/2015 | 4/18/2016 |       |
| 6 | Jean Wieland | NY014405323 | Fish    | Bonita   | 26 Midland  | Commack    | NY    | 11798 | Suffolk | The NPD Group | 91185    | 1/10/2016 | 8/6/2015  | 4/18/2016 |       |
| 7 | Jean Wieland | NY014414144 | Case    | Justin   | 15 Elderbe  | Dix Hills  | NY    | 11746 | Suffolk | The NPD Group | 91185    | 1/10/2016 | 9/4/2015  | 4/18/2016 |       |
| 8 | Jean Wieland | NY009040630 | Furst   | Yugo     | 31 West Si  | Yaphank    | NY    | 11701 | Suffolk | The NPD Group | 91185    | 1/10/2016 | 2/9/2015  | 4/18/2016 |       |
| 9 |              |             |         |          |             |            |       |       |         |               |          |           |           |           |       |
|   |              |             |         |          |             |            |       |       |         |               |          |           |           |           |       |

Upon receipt of the TAA TA720 Outreach Report, the Career Center TAA Specialist must reach out to each customer listed and offer career center contact information and guide the customer in completing and returning the TA720 form. The customer must mail or fax the completed TA720 form to SPU.

Once the TA720 is returned and SPU determines entitlement, SPU mails the Determination of Eligibility for Trade Adjustment Assistance (TA722) to the customer indicating eligibility for TAA and TRA; listing TAA program benefits; and specifying and describing the importance of meeting the training enrollment deadline.

Each week, TAA Central Office also provides career centers with a summary of TAA eligible customers who were issued a TA722 during the previous week. This report, the TAA TA722 Report is sent to the local TAA Coordinator and Career Center Managers for potential outreach. The Career Center TAA Specialist must determine which of the customers on the report are already interacting with the Career Center. The Career Center must outreach to those customers not currently active with a viable employment plan. Working with the customer, Center staff must develop a plan for the use of Trade Act benefits. Those customers who will need training must be offered assistance with creating an approvable training plan to be enrolled in training or issued a waiver from training before the training enrollment deadline date.

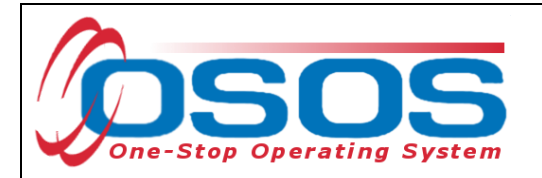

Ideally, the potential TAA customer will receive four contacts spaced apart:

- 1. the TA720 letter (Application for Trade Adjustment Assistance) mailed from the SPU;
- 2. the outreach contact letter/call/email from the Career Center to follow up with all customers on the TA720 Report (Initial Outreach);
- 3. the TA722 (Determination of Eligibility for Trade Adjustment Assistance) from the SPU, and
- 4. the outreach contact letter/call/email from the Career Center to those who were determined TAA/TRA/RTAA eligible.

Staff are required to enter an Activity (L1 service) and a comment into the customer's OSOS record describing each outreach performed with regard to the TA720 and any TA722 outreach.

Click the **Activity** button at the bottom of the customer's OSOS record to access the **Activities** - **Webpage Dialog** screen.

| CUS                             | TOMER                 | PROVID                 | DER                            | EMPLOYER        | 2          | STAF      |       |                     | HELP        |           |             |
|---------------------------------|-----------------------|------------------------|--------------------------------|-----------------|------------|-----------|-------|---------------------|-------------|-----------|-------------|
| Customer Sea                    | arch 🦲                | Customer Deta          | i c                            | Comp Assess     |            | Services  |       | Links               |             | JobZone   | ÷           |
| Miller, Trade A                 | Act H.                |                        | SSN:                           |                 | OSOS I     | D: NY0134 | 45103 | 35                  |             | 1 0       | of 1        |
| 🔍 🧟 Gen. Info                   | Eligibility A         | dd'l Info Pgms         | s/PA Objecti                   | ve Work Hist. I | Ed/Lic Ski | lls Saved | Searc | hes Activi          | ties Co     | mments    | Те > >>     |
| Customer Da                     | ata                   |                        |                                |                 |            |           |       | • Et                | hnic Herita | age & Rac | e           |
| • SSN                           | Status                | otive 🗸                | <ul> <li>Job Seeker</li> </ul> | Active 💙        |            |           |       |                     |             | -         |             |
| <ul> <li>Username</li> </ul>    | 01                    |                        | Password                       | password        |            | Merge     | Іг    | Education           | & Emplo     | oyment -  | (           |
| <ul> <li>Last Name</li> </ul>   | Miller                |                        | First Name                     | Trade Act       |            | MIH       |       | Education           | Level       |           |             |
| Date of Birth                   | 02/05/1982            | Gender Ferr            | nale 🗸                         | Portfolio Lvl.  | JobZone Ad | ult 💙     |       | Masters Deg         | ree         |           | ~           |
| <ul> <li>Address</li> </ul>     | 123 Address F         | lace                   |                                |                 |            |           |       | School Sta          | atus        |           |             |
|                                 |                       |                        |                                |                 |            |           | 1     | Not Attending       | 3 School;   | Secondary | Scho 🗸      |
| ●City                           | Anytown               |                        | State New Y                    | York 🗸          | •Zip 133   | 50        |       | Employme            | ent Statu:  | S         |             |
| County                          | Herkimer              | 🗸 Coun                 | try United Sta                 | ites            | ✓ Metro    | ~         |       | Employed            |             |           |             |
| Phon                            | e 555-555-555         | 5 Ext.                 | Alt                            | Ext.            | Fax        |           |       | Underemplo          | oyed        | ~         |             |
| Email                           | tradeact@exa          | mple.com               |                                |                 |            |           |       | ong Term I          | Unemplo     | oyed      | <u> </u>    |
| URL                             |                       |                        |                                |                 |            |           |       |                     | Preferei    | nces —    |             |
| <ul> <li>U.S. Citize</li> </ul> | n 🗸                   |                        |                                |                 |            |           |       | Ose Po:     Dri Pho | stal L      |           |             |
| Enrollments                     | JZ/CZ Mana            | iger 🗌                 |                                | Add to Case     | Load       |           |       |                     |             |           | untact Info |
| Customer A                      | -                     | -                      |                                |                 |            |           |       |                     |             | tesume or | intact into |
| Staff Ase                       | signed Admini         | strator SelfService    | e                              | Change 💌        | 1          |           |       | Registered          | 08/13/2     | 2013      |             |
| WIB Ass                         | signed NYSD           | OL - CO                | -                              |                 | J          |           |       | Origin              |             |           |             |
| ļ                               | Agency Depart         | ment of Labor          |                                | Channel         |            |           |       | Profiled            |             |           |             |
|                                 | Office NY999          | 99                     |                                | Office          |            |           | Р     | rofiled Date        |             |           |             |
| UI Cla                          | aimant                |                        |                                | Vert            | Record     | Inter     | net R | esume 🗹             | Confide     | ntial 🗌   |             |
| Save Start Ma                   | tch Ser <u>v</u> ices | Comp <u>A</u> ssess Ac | ctivity 1.                     | Activ           | ities      | h         | Comm  | ents Tag            | Resume      | Sched     | Message     |
|                                 |                       |                        |                                |                 |            |           |       |                     |             |           |             |

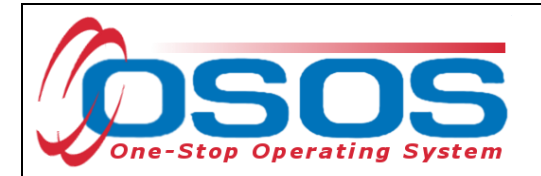

Click the folder icon to open the **L1 State Specific** folder.

| Activities Webpage Dialog Activities Webpage Dialog                                                                                                    | 23     |
|----------------------------------------------------------------------------------------------------|--------|
| Activities                                                                                                    |        |
| <ul> <li>L1 Disability Employment Initiative Specific Services</li> <li>L1 Self-Service / Informational Only</li> <li>L1 Staff Assisted Basic</li> <li>L1 Staff Assisted Individuality</li> <li>L1 Staff Assisted Individuality</li> <li>L1 Staff Assisted Individuality</li> <li>L1 Staff Assisted Individuality</li> <li>L1 Staff Assisted Individuality</li> <li>Deen the L1 State Specific folder</li> <li>599 CRU</li> <li>599 One-Stop</li> <li>Brooklyn Outstation</li> <li>BT Works</li> <li>Customer Engagement Model</li> <li>FTR</li> <li>Green Jobs Green New York</li> </ul> | ~      |
|                                                                                                    | $\sim$ |
| Activity Date 03/28/2018<br>RR Event #                                                                                                    |        |
| Keyword(s) Search OK Cancel                                                                                                    |        |

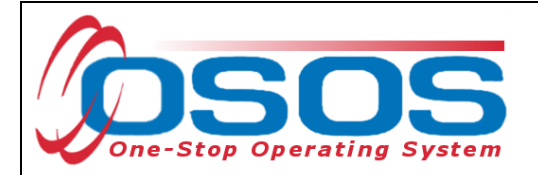

Click the TAA Customer Outreach folder to access the six activities.

Select the appropriate activity and change the **Activity Date**, to reflect the date that the outreach was conducted.

Click the **OK** button to add the activity to the customer's record.

Repeat these steps to record activities for each outreach that was conducted.

| Activities Webpage Dialog  Activities  Comparison  Activities  Comparison  Activities  Comparison  Activities  Activities | ~                              |
|----------------------------------------------------------------------------------------------------|--------------------------------|
| SEAP   TAA Customer Outreach   TAA Customer Outreach     TAA Customer Outreach     TAA Customer Outreach     TAA 720 Customer Outreach     TA 720 Customer Outreach     TA 720 Customer Outreach     TA 720 Customer Outreach     TA 720 Customer Outreach     Ta 720 Customer Outreach     Ta 722 Customer Outreach     Ta 722 Customer Outreach     Tu 700     VET Referrals     WNY Initiative     Work Search Plan                                                                                                    | TAA Customer Outreach Activity |
| Activity Date 03/28/2018 Activity Date RR Event # Keyword(s) Search These activities will not create or extend on                                                                                                    | OK OK button                   |
| These activities will not create or extend an                                                                                                    | enroliment.                    |

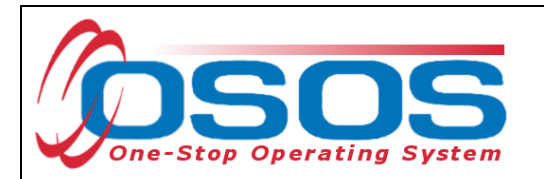

The activity will then be visible in the **Customer** module > **Customer Detail** window > **Activities** tab:

|    |                    | CUSTOMER                  | PROVIDER            | EMPLOYER             | STAF                | F                  | HELP     |        |   |
|----|--------------------|---------------------------|---------------------|----------------------|---------------------|--------------------|----------|--------|---|
|    | Cust               | tomer Search 🧧 Cu         | stomer Detail       | Comp Assess          | Service             | s Links            | JobZone  |        |   |
| Mi | iller              | , Trade Act H.            | 9                   | SN:                  | OSOS ID: NY013      | 451035             | 10       | f 1    |   |
| ~  | < <                | Gen. Info Eligibility Add | i'l Info Pgms/PA Ob | jective Work Hist. E | d/Lic Skills Saved  | Searches Activitie | es Acti  | vities |   |
|    |                    | Activity                  | Activity Dat        | e Office             | Sta₩                | Employer           |          | A FA   |   |
|    | ] T/               | 722 Customer Outreach     | - Mailed 03/28/201  | 8 OSOS/REOS Cent     | KLIN Out            | reach Activit      | tv 🗌     | No     |   |
|    | ] <mark>S</mark> e | elf Service (OSOS)        | 03/26/201           | 8 NY9999             | Administ            |                    | <u> </u> | No 🔿   | 1 |
|    | ]  Se              | elf Service (OSOS)        | 03/22/201           | 8 NY9999             | Administrator, If   |                    |          | No     |   |
|    | ] Se               | elf Service (OSOS)        | 03/20/201           | 8 NY9999             | Administrator, Self |                    |          | No     |   |
|    | ] Se               | elf Service (OSOS)        | 03/16/201           | 8 NY9999             | Administrator, Self |                    |          | No     |   |
|    | ] Se               | elf Service (OSOS)        | 02/28/201           | 8 NY9999             | Administrator, Self |                    |          | No     |   |
|    | ] Se               | elf Service (OSOS)        | 01/26/201           | 8 NY9999             | Administrator, Self |                    |          | No     |   |

The activity will also be visible in the **Service** module > **Customer Detail** window > **Service History** tab:

|    | CUSTOMER                 | PROVIDER           | EN            | IPLOYER             | STAFF                     |          | IELP             |     |   |
|----|--------------------------|--------------------|---------------|---------------------|---------------------------|----------|------------------|-----|---|
| (  | Customer Search          | Customer Detail    | Сотр          | Assess 🦷            | Services                  | Se       | rvices mod       | ule |   |
| Mi | ller, Trade Act H.       |                    | SSN:          | OSO                 | S NY013451035             |          |                  |     | _ |
|    | Anonou late Achieve      | mant Objectives    | Service       | e History           | Comuies Histo             | u tok    | Trans Outcom     |     |   |
|    |                          |                    | Vices Contra  |                     | Service Histo             | ry tab   | Tring. Outcom    |     | 4 |
|    | Serv                     | ICE                | Date          | Stan                | Agency                    |          | Опісе            | SA  |   |
|    | Certified Nurse Training |                    |               |                     | artment of La             | bor HERI | KIMER            |     |   |
| ⊻  | TA 722 Customer Outrea   | ach - Mailed 🛛 🚽 🖣 | Ou            | treach Activ        | /ity artment of La        | bor OSO  | S/REOS Central § |     |   |
|    | CNA training classes     |                    | 03.           |                     | artment of La             | bor HER  | KIMER            |     |   |
|    | Self Service (OSOS)      |                    | 03/26/20 8    | SelfService Adm     | inistr Department of La   | bor NY99 | 99               |     |   |
|    | Self Service (OSOS)      |                    | 03/22/2018    | SelfService Adm     | inistr Department of La   | bor NY99 | 99               |     |   |
|    | Self Service (OSOS)      |                    | 03/20/2018    | SelfService Adm     | inistr Department of La   | bor NY99 | 99               |     |   |
|    | Self Service (OSOS)      |                    | 03/16/2018    | SelfService Adm     | inistr Department of La   | bor NY99 | 99               |     |   |
|    | Self Service (OSOS)      |                    | 02/28/2018    | SelfService Adm     | inistr Department of La   | bor NY99 | 99               |     |   |
|    | Accounting & Office Mana | agement            | 02/01/2018    | Business Engag      | geme Department of La     | bor OSO  | S/REOS Central S |     |   |
|    | Self Service (OSOS)      |                    | 01/26/2018    | SelfService Adm     | inistr Department of La   | bor NY99 | 99               |     |   |
|    | Career Guidance - Intens | sive               | 01/09/2018    | PAMELA MILLER       | R Department of La        | bor OSO  | S/REOS Central S |     |   |
|    | Assessment Interview, Ir | nitial Assessment  | 01/09/2018    | PAMELA MILLER       | Department of La          | bor OSO  | 6/REOS Central § |     |   |
|    | Live Chat - Job Search/C | areer Exploration  | 01/09/2018    | PAMELA MILLER       | R Department of La        | bor OSO  | S/REOS Central S |     |   |
|    | Assessment Interview, Ir | nitial Assessment  | 01/09/2018    | PAMELA MILLER       | Department of La          | bor OSO  | S/REOS Central § |     |   |
|    | Self Service (OSOS)      |                    | 01/09/2018    | SelfService Adm     | inistr Department of La   | bor NY99 | 99               |     |   |
|    | Career Guidance - Indivi | dualized           | 01/09/2018    | PAMELA MILLER       | Department of La          | bor OSOS | S/REOS Central § |     |   |
|    | Career Exploration Work  | shop               | 01/09/2018    | PAMELA MILLER       | Department of La          | bor OSO  | S/REOS Central § |     |   |
|    | Self Service (OSOS)      |                    | 01/03/2018    | SelfService Adm     | inistr Department of La   | bor NY99 | 99               |     |   |
|    | Self Service (OSOS)      |                    | 01/02/2018    | SelfService Adm     | inistr Department of La   | bor NY99 | 99               |     |   |
|    | Self Service (OSOS)      |                    | 12/20/2017    | SelfService Adm     | inistr Department of La   | bor NY99 | 99               |     |   |
|    | Self Service (OSOS)      |                    | 12/07/2017    | SelfService Adm     | inistr Department of La   | bor NY99 | 99               |     | ~ |
|    |                          |                    |               |                     |                           |          |                  |     |   |
|    |                          |                    | Detail Pri    | int List Edit Eligi | ibility                   |          |                  |     |   |
|    |                          | Save Customer Det  | ail Comp Asse | ess Comments (      | Check Labor Market Inform | ation    |                  |     |   |
|    |                          |                    |               |                     |                           |          |                  |     |   |

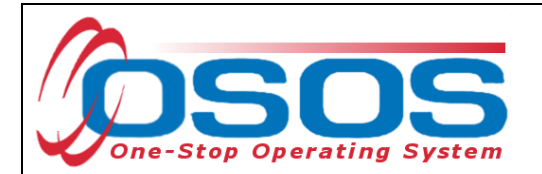

Using the **Comments** button at the bottom of the **Customer Detail** window, enter a comment referencing the contact information that was used. Click the **Save** button to add the comment.

|   | — Customer Assignm  | ient                                                      |                                |                               |
|---|---------------------|-----------------------------------------------------------|--------------------------------|-------------------------------|
|   | Staff Assigned      | Administrator, SelfService                                | Change 💌                       | Registered 08/13/2013         |
| L | WIB Assigned        | NYSDOL - CO                                               |                                | Origin                        |
|   | Agency              | Department of Labor                                       | Change                         | Profiled                      |
| L | Office              | NY9999                                                    | Office                         | Profiled Date                 |
| L | UI Claimant         | ~                                                         | Internet Resume 🗹 🚺 idential 🗌 |                               |
| l | Save Start Match Se | r <u>v</u> ices Comp <u>A</u> ssess Activity I.A. Referra | Is Correspond IVR              | Ret to Srch Comments Comments |

| Comment Webpage Dialog                              | <u>×</u> ) |
|-----------------------------------------------------|------------|
| Comments                                            |            |
| TA722 outreach via mail to 45 <u>Malinak</u> Circle | 0          |
| Save Spell Check Cancel                             |            |
|                                                     |            |

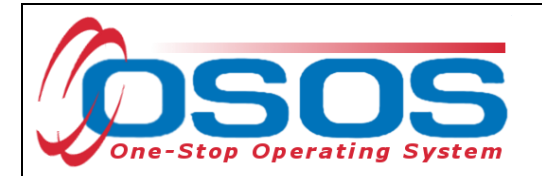

Additional data entry may be necessary to save the customer record. Required fields are marked with a green dot. Data must be entered in the following fields in order to save the record:

- Social Security Number
- Status, Job Seeker
- Last Name, First Name
- Gender
- Portfolio Level
- Address, City, State, Zip, County, Country
- U.S. Citizen
- Ethnic Heritage
- Race
- Service Veteran
- Education Level
- School Status
- Employment Status
- At least one contact preference must be entered
- Income Info Lower Living Standard and Income 70% LLSIL
- Disability Status
- Migrant / Seasonal Worker
- Certificates/ Licenses, Schools, and Professional Organizations, or check the No Information Provided checkbox for each.
- Skills

If you attempt to save a record that does not have data in all required fields, an OSOS pop-up error message will indicate which fields are missing data.

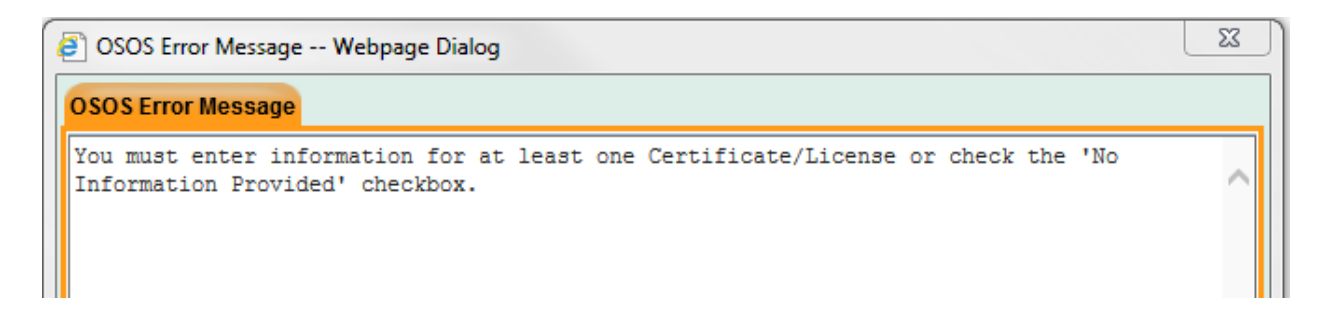

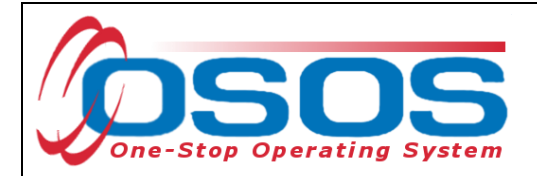

## **INITIAL ASSESSMENT**

Upon initial contact with any customer connected to an existing OSOS record, all information must be reviewed and updated as necessary to ensure a complete record. A complete OSOS record must also be created for a new customer. The customer's job readiness skills should be addressed to develop a preliminary determination of the customer's needs and what services exist to meet those needs. All subsequent services should be driven by staff's assessment of the customer's needs at that point in time.

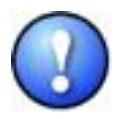

TAA related data entry requires prerequisites to the customer record. The following sections detail the additional information needed for TAA data entry.

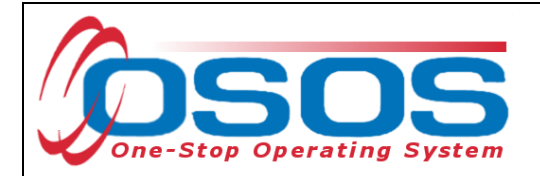

#### **EMPLOYMENT STATUS**

The **Employment Status** must be accurately recorded at the time of participation. It is recorded in the **Customer** module > **Customer Detail** window > **General Info** tab. Generally, Trade Act customers will be listed as **Employed - Rcvd Notice of Termination** or **Not Employed**.

| CUS                               | TOMER                      | PROV          | DER              | EMPLOYER       | र          | STAFF        | -   | HE                                | ELP            |                     |
|-----------------------------------|----------------------------|---------------|------------------|----------------|------------|--------------|-----|-----------------------------------|----------------|---------------------|
| Customer Sea                      | arch 🦲                     | Customer Det  | ail (            | Comp Assess    |            | Services     |     | Links                             | JobZone        |                     |
| Miller, Trade A                   | ct H.                      |               | S SN:            | :              | OSOS I     | D: NY01345   | 10  | 35                                | 1 c            | of 1                |
| 🔍 🧟 Gen. Info                     | Eligibility A              | dd'l Info Pgn | ns/PA Objecti    | ve Work Hist.  | Ed/Lic Ski | lls Saved Se | ear | ches Activities                   | Comments       | Te > >>             |
| Customer D                        | ata                        |               |                  |                |            |              | T   | C Eshair                          |                |                     |
| SSN                               | <ul> <li>Status</li> </ul> | ctive 🗸       | Job Seeke        | r Active 🗸     |            |              |     | Ethnic                            | nentage & Raci | <u> </u>            |
| <ul> <li>Username</li> </ul>      | 013451035                  |               | Password         | password123    |            | Merge        | l.  | Education & Er                    | nployment -    | (                   |
| <ul> <li>Last Name</li> </ul>     | Miller                     |               | First Name       | Trade Act      |            | MIH          |     | Education Leve                    | el             |                     |
| <ul> <li>Date of Birth</li> </ul> | 02/05/1982                 | Gender Fe     | emale 🗸 🗸        | Portfolio Lvl. | JobZone Ad | lult 🗸       |     | Masters Degree                    |                | ~                   |
| <ul> <li>Address</li> </ul>       | 123 Address P              | lace          |                  |                |            |              | 1   | <ul> <li>School Status</li> </ul> |                |                     |
|                                   |                            |               |                  |                |            |              |     | Not Attending Sch                 | ool; Secondary | Scho 🗸              |
| ●City                             | Anytown                    |               | ●State Ne        | Employme       | ent Stat   | us           |     | Employment S                      | tatus          |                     |
| County                            | Herkimer                   | V Cou         | Intry United Sta | ites           | ✓ Metro    | -            |     | Employed                          |                | <b></b>             |
| Phon                              | e 555-555-555              | 5 Ext.        | Alt              | Ext.           | Fax        |              |     | Underemployed                     | ~              |                     |
| Email                             | tradeact@exa               | mple.com      |                  |                |            |              |     | Long Term Uner                    | nployed        | <ul><li>✓</li></ul> |
|                                   |                            |               |                  |                |            |              |     |                                   |                |                     |
|                                   |                            |               |                  |                |            |              |     |                                   |                |                     |
|                                   |                            |               | 🗖 Educati        | on & Employ    | ment —     | (            |     |                                   |                |                     |
|                                   |                            |               |                  |                |            |              |     |                                   |                |                     |

|                   | Education & Employment                                                                                                    |
|-------------------|----------------------------------------------------------------------------------------------------|
|                   | Education Level                                                                                                    |
|                   | Masters Degree 🗸 🗸                                                                                                    |
|                   | School Status                                                                                                    |
|                   | Not Attending School; Secondary Scho 🗸                                                                                          |
|                   | <ul> <li>Employment Status</li> </ul>                                                                                           |
| Employment Status | Not Employed                                                                                                    |
|                   | Employed<br>Employed - Rovd Notice of Termination<br>Not In Labor Force<br>Not Employed<br>OSCI VOID<br>Pri. Phone Contact Info |

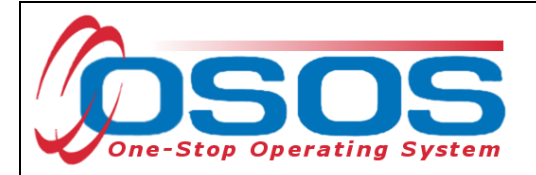

#### ADDITIONAL INFORMATION TAB

**Selective Service** information must be recorded for male participants born on or after January 1, 1960. It is located in the **Customer** module > **Customer Detail** window > **Add'l Info** tab.

**The Register/Lookup** button can be used to identify the customer's Selective Service number. Enter the Selective Service number, then click the **Save** button.

| C Selective Sen      | Selective Service |  |  |  |  |  |  |  |
|----------------------|-------------------|--|--|--|--|--|--|--|
| Selective Service? 🔽 |                   |  |  |  |  |  |  |  |
| # 756324162          | Register/Lookup   |  |  |  |  |  |  |  |

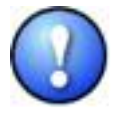

Customers who have chosen not to comply with Selective Service registration requirements are not eligible for WIOA funding and not able to be registered as Dislocated Workers. The only exception to this is if the customer is able to provide convincing evidence to the agency providing the benefit that their failure to register was not knowing and willful. For further information regarding Selective Service Requirements under WIOA, please reference <u>Technical Advisory 12-9.1</u>.

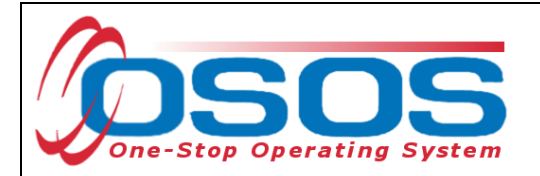

#### WORK HISTORY

A Rapid Response event may result in the creation of a new customer record that includes the affected worker's work history, including a current job if the customer is still employed. The Unemployment Insurance (UI) automated process that integrates with OSOS may create duplicate job listings in an existing customer record. Any duplicate job listings must be combined into a single inclusive job history.

Navigate to the **Customer** module > **Customer Detail** window > **Work History** tab to edit the customer's work history information. Select the box next to the appropriate work history from the list at the bottom of the screen.

| Miller, Trad                  | . 11.                                           |                    | SSN:                                          |                    | OSC I. NY                  | 013451035    |                                                 | 1 of                     |
|-------------------------------|-------------------------------------------------|--------------------|-----------------------------------------------|--------------------|----------------------------|--------------|-------------------------------------------------|--------------------------|
| << < Gen. l                   | nfo Eligibility Ad                              | ld'l Info Pgms/F   | A Objective                                   | Work Hist.         | Work His                   | tory         | Activities Com                                  | ments 1                  |
| <ul> <li>Detail</li> </ul>    |                                                 |                    |                                               |                    | $\sim$ $-$                 |              |                                                 |                          |
| <ul> <li>Job Title</li> </ul> | BUSINESS MANA                                   | GER                |                                               |                    |                            | O*Net Title  | o*Net Code                                      | •                        |
| Employe                       | r BROADWAY SOL                                  | UTIONS             | Include onli                                  | ne 🗹 🛛 Start       | Date 06/01/20              | 06 •End Dat  | te 08/01/2017                                   |                          |
| <ul> <li>Address</li> </ul>   | 25 MAIN STREET                                  |                    |                                               | Supervisor         |                            | Phone        | ) I                                             | Ext.                     |
|                               |                                                 |                    |                                               | •Wage \$ (         | ).01                       | Other 🗸      | Hours/week 4                                    | 10                       |
| ●Cit                          | y ALBANY                                        |                    | Reason f                                      | for Leaving La     | ck of work                 |              | ~                                               |                          |
| <ul> <li>State</li> </ul>     | New York                                        | 💙 Zip              |                                               | Job Duties LA      | ST EMPLOYER                | ON TCC RECOR | D FOR UI                                        |                          |
| Country                       | United States                                   | ~                  |                                               |                    |                            |              |                                                 |                          |
| Job Type                      |                                                 |                    |                                               |                    |                            |              |                                                 | _                        |
| Job Type                      | ·                                               |                    |                                               |                    |                            | RR Event#    |                                                 |                          |
| NAICS                         |                                                 |                    |                                               |                    | NAICS Lo                   | kup          |                                                 |                          |
| NAICS                         |                                                 |                    | Come                                          | pany               | NAICS Lo                   | City         | Start                                           | E                        |
| NAICS                         | Job                                             | Broa               | Comp                                          | pany               | NAICS Lo                   | City         | Start                                           | Er                       |
| NAICS                         | Job<br>s Manager<br>SS MANAGER                  | Broa               | Comp<br>dway Solution:<br>ADWAY SOLU          | pany<br>s<br>TIONS | Albany<br>ALBANY           | City         | Start<br>06/01/2006<br>06/01/2006               | Er<br>08/01/2<br>08/01/2 |
| Busines                       | Job<br>s Manager<br>SS MANAGER<br>epresentative | Broa<br>BRO<br>ABC | Comp<br>dway Solution:<br>ADWAY SOLU<br>Sales | bany<br>s<br>TIONS | Albany<br>Albany<br>Albany | City         | Start<br>06/01/2006<br>06/01/2006<br>03/01/2013 | 08/01/2<br>08/01/2       |

04/26/2019

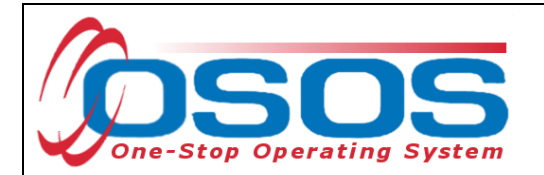

Staff must correct and complete the work history information to be retained. This may require adding the **O\*Net Code**, **Address**, **Wage**, **Job Duties**, and **NAICS** code.

| << C Gen. li                  | nfo Eligibility Add'l Info Pgms  | s/PA Objective Work Hist. E       | d/Lic Skills Saved Searches          | ctivities Comments | Te > >>  |
|-------------------------------|----------------------------------|-----------------------------------|--------------------------------------|--------------------|----------|
| 🕞 🔍 Detail —                  |                                  |                                   |                                      |                    |          |
| <ul> <li>Job Title</li> </ul> | Administrative Services Managers |                                   | O*Net Titles                         | 0*Net Code 1130110 | 00       |
| Employer                      | Broadway Solutions               | Include online 🗹 🛛 Start          | Date 06/01/2006 End Date             | 08/01/2017         |          |
| <ul> <li>Address</li> </ul>   | 25 Main Street                   | Supervisor                        | Phone                                | Ext.               |          |
|                               |                                  | •Wage \$3                         | 30.00 Hourly 🗸                       | Hours/week         |          |
| ●City                         | Albany                           | Reason for Leaving Ca             | tegory 5-DW Dislocated due to foreig | ✓                  |          |
| <ul> <li>State</li> </ul>     | New York 💙 Zi                    | p 12205 •Job Duties <sup>Ov</sup> | ersaw accounts receivable            | an payable.        | ^        |
| <ul> <li>Country</li> </ul>   | United States                    | Ма                                | naged all aspects of dail            | y o jons for       | <u>∽</u> |
| Job Type                      | Full Time 🗸                      |                                   | Event but                            | ton 💦 💽            | vent     |
| NAICS                         |                                  |                                   | NAICS Lookup                         |                    |          |
| 🛛 🗖 TAA / NAF                 | TA-TAA                           |                                   |                                      |                    |          |
| Petition                      | Number Petition # Li             | isting Application Date           | Petition C                           | ertification Date  |          |
| Advers. A                     | Affect. Incumb. Wkr.             | Tenure                            | Qualifying S                         | eparation Date     |          |
| Eligi                         | ibility Determination            | Eligibility Program               | Lia                                  | ble/Agent State    | ✓        |
|                               | Job                              | Company                           | City                                 | Start En           | id       |
| Administr                     | rative Services Managers Bro     | adway Solutions                   | Albany                               | 06/01/2006 08/01/2 | 2017     |

Whenever a Rapid Response event occurs, Rapid Response staff will create the event in OSOS and usually attach it to the work history. However, if the Rapid Response number is not visible and staff can see that a Rapid Response orientation occurred by reviewing the activities in the OSOS record, they should contact the local Rapid Response coordinator. If the coordinator is able to provide the appropriate number, click the Rapid Response **Event** button and enter it into the **Rapid Response Lookup** dialog box. Click the **OK** button to save the **Rapid Response Event Number**.

| << < Gen. In                                  | 1fo Eligibility Add'l Info Po | gms/PA    | Objective   | Work Hist. Ed             | Lic Skills Saved     | Searches Ac        | tivities Com                                                                                                    | nents Te > >> |
|-----------------------------------------------|-------------------------------|-----------|-------------|---------------------------|----------------------|--------------------|----------------------------------------------------------------------------------------------------|---------------|
| <ul> <li>Detail</li> <li>Job Title</li> </ul> | Administrative Services Manag | ers       |             |                           |                      | O*Net Titles       | O*Net Code                                                                                                    | 11301100      |
| <ul> <li>Employer</li> </ul>                  | Broadway Solutions            | Ir        | iclude onli | ne 🗹 🔹 Start I            | Date 06/01/2006      | End Date           | 08/01/2017                                                                                                    |               |
| <ul> <li>Address</li> </ul>                   | 25 Main Street                |           | ;           | Supervisor                |                      | Phone              | E                                                                                                    | xt.           |
|                                               |                               |           |             | •Wage \$ 30               | ).00 Ho              | urly 🗸 H           | lours/week                                                                                                    |               |
| ●City                                         | Albany                        |           | Reason f    | for Leaving Cat           | egory 5-DW Dislocate | ed due to foreig 🔪 | <ul> <li>Image: A set of the set of the</li></ul> |               |
| <ul> <li>State</li> </ul>                     | New York 🗸 🗸                  | Zip 122   | 05 🛛 🖕      | Job Duties <sup>Ove</sup> | rsav accounts        | receivable         | and payable                                                                                                    | . ^           |
| <ul> <li>Country</li> </ul>                   | United States                 | ~         |             | Man                       | aged 1 aspec         | ts of daily        | operations                                                                                                    | for 🗸         |
| Job Type                                      | Full Time 🗸                   |           | Ra          | <mark>pid Respo</mark>    | nse # >              | RR Event# R        | R-NY-2017-518                                                                                                    | BOA Event     |
| NAICS                                         |                               |           |             |                           | S Lookup             | •                  |                                                                                                    |               |
| TAA / NAF                                     | TA-TAA                        |           |             |                           |                      |                    |                                                                                                    | 1             |
| Petition                                      | Number Petition               | # Listing | App         | lication Date             |                      | Petition Cer       | tification Date                                                                                                    |               |
| Advers. A                                     | Affect. Incumb. Wkr.          |           |             | Tenure                    |                      | Qualifying Se      | paration Date                                                                                                    |               |
| Eligi                                         | bility Determination          |           | ligibility  | Program                   |                      | Liab               | le/Agent State                                                                                                    | <u> </u>      |
|                                               | Job                           |           | Comp        | bany                      | С                    | ity                | Start                                                                                                    | End           |
| Administr                                     | ative Services Managers       | Broadwa   | y Solutions | S                         | Albany               |                    | 06/01/2006                                                                                                    | 08/01/2017    |

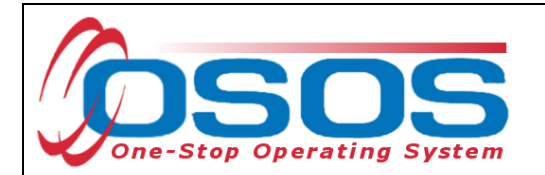

The Reason for Leaving data field for the trade affected job must state Category 5 DW - Dislocated due to foreign trade.

| < < Gen. Ir                   | nfo Eligibility Add'l Info Pgms/ | IPA Objective Work Hist. Ed/Lic Skills Saved Searches Activities Comments Te > >> |
|-------------------------------|----------------------------------|-----------------------------------------------------------------------------------|
| Detail                        |                                  |                                                                                   |
| <ul> <li>Job Title</li> </ul> | Administrative Services Managers | O*Net Titles O*Net Code 11301100                                                  |
| <ul> <li>Employer</li> </ul>  | BROADWAY SOLUTIONS               | Include online 🗹  Start Date 06/01/2006 End Date 08/01/2017                       |
| <ul> <li>Address</li> </ul>   | 25 MAIN STREET                   | Supervisor Phone Et                                                               |
|                               |                                  | ●Wage \$ 30.00 Hourly V Hours/weet                                                |
| ●City                         | ALBANY                           | Reason for Leaving Category 5-DW Dislocated due to foreig      Reason for Leaving |
| <ul> <li>State</li> </ul>     | New York 💙 Zip                   | •Job Duties Oversaw accounts receivable and payas                                 |
| Country                       | United States 🗸 🗸                | Managed all aspects of daily operators 🔂 🗸 🗸                                      |
| Job Type                      | ~                                | RR Event# Event                                                                   |
| NAICS                         |                                  | NAICS Lookup                                                                      |

When the **Reason for Leaving** is set to **Category 5 – DW Dislocated due to foreign trade**, additional fields are displayed in the **TAA / NAFTA-TAA** section requiring specific information.

The data in this section needs to be entered or verified.

|   | Petition Number 85600     Petition                             | #Listing •Application Date 04/                | 20/2017 •Petition Cer    | tification Date | 03/01/2017                  |
|---|----------------------------------------------------------------|-----------------------------------------------|--------------------------|-----------------|-----------------------------|
|   | Advers. Affect. Incumb. Wkr. No      Eligibility Determination | OTenure 134     Eligibility      OProgram TAA | ●Qualifying Se<br>✓ Liab | paration Date   | 08/01/2017<br>Both (In St 🗸 |
| ŕ | Job                                                            | Company                                       | City                     | Start           | End                         |
| E | Administrative Services Managers                               | Broadway Solutions                            | Albany                   | 06/01/2006      | 08/01/2017                  |

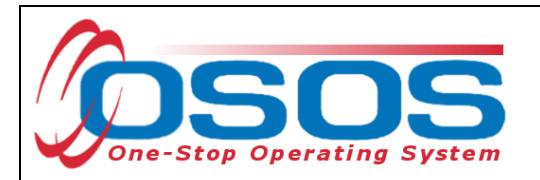

The additional fields include:

- **Petition Number** (includes a button with a hyperlink for petition search): This is the petition number for the trade certification. If there is an alphabetic suffix, it must be included. The petition number is used in the **Services** module to link the customer to the Trade Act enrollment.
- Adversely Affected Incumbent Worker: This is an employee that has received a letter of threatened status. This letter grants eligibility (solely) for the training benefit. The Career Center may provide service to an Adversely Affected Incumbent Worker that is receiving training while still employed. In this situation, the work history should leave the End Date field blank and state Category 5 DW Dislocated due to foreign trade rather than Still Employed in the Reason for Leaving field. The Qualifying Separation Date will not become a required field until the employment has ended.
- Application Date: This is the date the customer signed the TA720 and returned it to SPU. If the customer has been determined by NYSDOL to be an Adversely Affected Incumbent Worker (AAIW), the Application Date entered will be the mailing date on the customer's "threatened status letter." The Application Date must be a date that is before or equal to the Eligibility Determination Date. For purposes of AAIWs, the Eligibility Determination Date entered will also be the mailing date of the customer's "threatened status letter."
- **Tenure**: This is the total number of months that the customer was employed with the employer of record ending with the customer's **Qualifying Separation Date** or **Last Day Worked** on the customer's TA722 Determination of Entitlement to Trade Adjustment Assistance.
- Program: The TAA option in the drop down covers all amendments to TAA regulations. Included are the Trade Adjustment Assistance (TAA), Trade and Globalization Adjustment Assistance (TGAA), Trade Adjustment Assistance Extension Act (TAAEA) or Trade Adjustment Assistance Reauthorization Act of 2015 (TAARA). For all programs listed above, the customer is eligible to receive services and/or benefits based on the petition certification.
- Petition Certification Date: This is the date on which USDOL approves a petition for trade program eligibility. (Available on TAA Outreach Report, distributed via email and at the USDOL website: https://www.doleta.gov/tradeact/petitioners/taa\_search\_form.cfm )

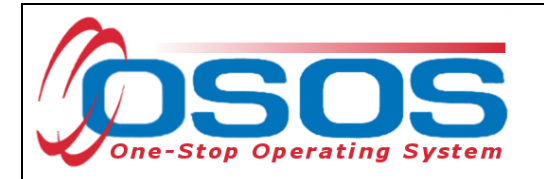

- **Qualifying Separation Date**: This is the date of separation from trade-impacted employment that qualifies the customer to receive benefits and/or services under the Trade Act. It is the **Last Day Worked** on the customer's TA722.
- Liable/Agent State: This field identifies the trade-related liable or agent state.
  - Select Both (In State) if the customer resides in New York State and New York is responsible for determining the customer's entitlement to TAA; paying the UI and TRA benefits; issuing waivers from training, and monitoring training.
  - Select Liable if the customer resides *outside* of New York State and New York is the entity responsible for determining the customer's entitlement to TAA; paying the UI and TRA benefits; issuing waivers from training, and monitoring training.
  - Select Agent if the customer resides within New York State and a state other than New York is the entity responsible for assisting customers to file claims for TAA program benefits and services. The Agent State is responsible for the costs of an approved training program, including subsistence and transportation costs. The Agent State will continue to monitor the customer's training progress.

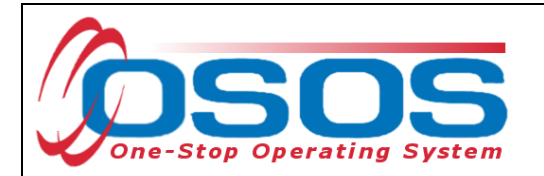

• The **Eligibility Determination** field is accessed by clicking the **Eligibility** button.

| • Advers. Affect. Incumb. Wkr.        | Petition # Listing | Plication Date 04/2     Tenure 134 | 20/2017 •Petition Cert<br>•Qualifying Se | tification Date     | 03/01/2017<br>08/01/2017 |  |
|---------------------------------------|--------------------|------------------------------------|------------------------------------------|---------------------|--------------------------|--|
| Job<br>Administrative Services Manage | ers Broadway S     | Company Solutions                  | City                                     | Start<br>06/01/2006 | End<br>08/01/2017        |  |

| Trade Eligibility Determination                    | Webpage Dialog | -      |   | X | N |
|----------------------------------------------------|----------------|--------|---|---|---|
| Trade Eligibility Determination                    |                |        |   |   |   |
| <ul> <li>Eligibility Determination</li> </ul>      | ~              |        |   |   |   |
| <ul> <li>Eligibility Determination Date</li> </ul> |                |        |   |   |   |
| Eligibility Cancel Date                            |                |        |   |   |   |
| <ul> <li>Eligiblity Staff</li> </ul>               | KLINE, REBECCA | Change | • |   |   |
| <ul> <li>Eligibilty Office</li> </ul>              | ALBANY         | Change |   |   |   |
|                                                    | Ok Cancel      |        |   |   |   |

- Eligibility Determination: This defaults to a blank space and must be changed to Eligible or Ineligible when a determination is rendered indicating if the customer is, or is not eligible, for TAA benefits.
- **Eligibility Determination Date**: This is the mailing date of the TA722 form that informed the customer of their eligibility for Trade Act services.
- The Eligibility Cancel Date is the date that the customer is no longer eligible for Trade Act funding. For example, if a customer misses their training enrollment deadline, fails to attend regularly scheduled training waiver reviews without justification, or secures suitable employment, then local staff will enter the Eligibility Cancel Date.
- The **Eligibility Staff** and **Eligibility Office** will automatically populate, but may be changed by any user.

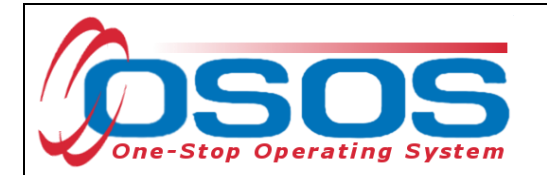

Click the **Save** button after all work history information is complete.

| CUSTO                              | OMER PRO                     | VIDER                     | EMPLOYER             | STAF                   |                   | HELP                 |               |
|------------------------------------|------------------------------|---------------------------|----------------------|------------------------|-------------------|----------------------|---------------|
| Customer Searc                     | ch Customer D                | etail C                   | omp Assess           | Services               | Lini              | ks Jo                | obZone        |
| Miller, Trade Act                  | t H.                         | SSN:                      | 0                    | SOS ID: NY0134         | 451035            |                      | 1 of 1        |
| 🤜 < Gen. Info I                    | Eligibility Add'l Info Po    | gms/PA Objectiv           | e Work Hist. Ed/L    | ic Skills Saved        | Searches Ac       | tivities Com         | nents Te > >> |
| Oetail                             |                              |                           |                      |                        | 1 1               |                      |               |
| Job Title Adm                      | ninistrative Services Manage |                           |                      | += 06/01/2006          | ©"Net litles      | 0*Net Code           | 11301100      |
| Address 25                         | Main Street                  | Include d                 | Supervisor           |                        | Phone             | 00/01/2017           | xt            |
|                                    |                              |                           | •Wage \$ 30.         | )0 Hou                 | rly V H           | lours/week           |               |
| City Alba                          | any                          | <ul> <li>Reaso</li> </ul> | on for Leaving Categ | ory 5-DW Dislocated    | l due to foreig 🔪 | <ul> <li></li> </ul> |               |
| State New                          | York 🗸                       | Zip 12205                 | Job Duties           | saw accounts 1         | eceivable         | and payable          | · ^           |
| Country Unite                      | ed States                    | ~                         | Mana                 | ged all aspect         | s of daily        | operations           | for V         |
| Job Type Full                      | Time V                       |                           |                      |                        | RR Event#         |                      | Event         |
|                                    | TAA                          |                           |                      | NAICS Lookup           |                   |                      |               |
| Petition Nur                       | mber 85600 Petition          | # Listing 🔹 🔍             | Application Date 0   | 4/20/2017              | Petition Cer      | tification Date      | 03/01/2017    |
| <ul> <li>Advers. Affect</li> </ul> | t. Incumb. Wkr. <u>No</u> 💊  |                           | •Tenure 1            | 34 🔹                   | Qualifying Se     | paration Date        | 08/01/2017    |
| Eligibility                        | Determination                | Eliqibility               | Program TA           | A V                    | Liab              | le/Agent State       | Both (In St 🗸 |
|                                    | Job                          | Co                        | mpany                | Cit                    | у                 | Start                | End           |
| Administrative                     | Services Managers            | Broadway Soluti           | ons                  | Albany                 |                   | 06/01/2006           | 08/01/2017    |
| Sales Repres                       | entative                     | ABC Sales                 |                      | Albany                 |                   | 03/01/2013           |               |
|                                    |                              |                           |                      |                        |                   |                      | <b>~</b>      |
|                                    |                              |                           |                      |                        |                   |                      |               |
|                                    |                              | Ne                        | w Job Entry Delete S | election               |                   |                      |               |
| Save                               | Save np <u>Assess</u>        | Activity I.A. Ref         | errals Correspond I  | VR <u>R</u> et to Srch | Comments Tag      | g Resume S           | Sched Message |
|                                    |                              |                           |                      |                        |                   |                      |               |

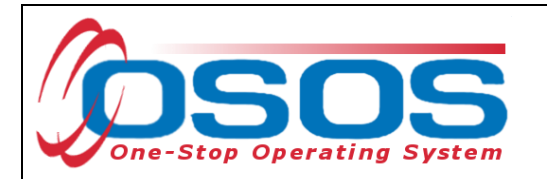

Saving the **Eligibility Determination** will create an activity in the **Activities** tab.

| CUSTOMER                                  | /IDER           | EMPLOYER             | STAF                    | F            | HELP           |           |            |
|-------------------------------------------|-----------------|----------------------|-------------------------|--------------|----------------|-----------|------------|
| Customer Search Customer De               | etail           | Comp Assess          | Services                | Links        | JobZone        |           |            |
| Miller, Trade Act H.                      | SSN             | t: 🖕                 | OSOS ID: NY013          | 035          | 1 0            | of 1      |            |
| Cen. Info Eligibility Add'l Info Pg       | ms/PA Object    | tive Work Hist. I    | Activities              | s Activ      | viti- Comments | Te > >>   |            |
| TA 722 Customer Outreach - Mailed         | 09/21/2011 /    | Albany Career Cen    | Rotman, Neil            |              |                |           |            |
| Trade Eligibility Determination - Eligibl | 09/21/2011      | Albany Career Cen    | Rotman, Neil            |              | I rade Eligibi | lity Dete | ermination |
| TA 720 Customer Outreach - Mailed         | 09/19/2011 /    | Albany Career Cen    | Rotman, Neil            |              |                | 140       |            |
| Trade Act Enrollment                      | 07/30/2010 A    | Albany Career Cen    | Rotman, Neil            |              | Y              | es        |            |
| Common Measures Enrollment                | 02/21/2010 A    | Albany Career Cen    | Rotman, Neil            |              | Y              | es        |            |
| WIA Enrollment                            | 02/21/2010 /    | Albany Career Cen    | Rotman, Neil            |              | Y              | es        |            |
| Trade Eligibility Determination - Eligibl | 02/18/2010 V    | Narren County Em     | Rotman, Neil            |              |                | •         |            |
| Delete Activity Print List Detail         |                 |                      |                         |              |                |           |            |
| Save Start Match Services Comp Assess     | Activity I.A. R | Referrals Correspond | IVR <u>R</u> et to Srch | Comments Tag | g Resume Sched | Message   |            |

This is not the Trade Act enrollment.

After functional alignment occurs, enrollments will include:

- WIA / WIOA
- Common Measures
- Labor Exchange

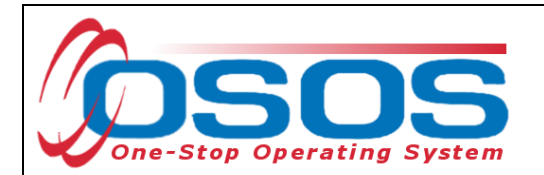

To view enrollments, navigate to the **Customer** module > **Services** window > **Enrollments** tab.

Click the **Show Eligibility Determination** button to view the details of any determination.

| Customer Search       Customer       Services window       Services       Links       JobZone         Son.       OSOS ID: NY0134F       OSOS ID: NY0134F       OSOS ID: NY0134F       Incollments       Enrollments       Enrollments       Enrollments       Enrollments       Enrollments       Enrollments       Enrollments       Enrollments       Incollments       Incollments <t< th=""><th>Customer Search</th></t<> | Customer Search        |
|----------------------------------------------------------------------------------------------------|------------------------|
| Son.     OSOS ID: NY01345      Agency Info Achievement Objectives Services Service History     Enrollments     Enrollment Info     Program Type Common Measures     Enrolling Service Name     Enrolling Service Name     Enrolling Service Type Self Service (OSOS)     Enrolling Admin MILLER, PAMELA     Enrolling Office OSOS/REOS Central Support Unit     Staff Assisted Yes     Employment Status Employed     Hodds(0)                                                                                                    |                        |
| Agency Info Achievement Objectives Services Service History Enrollments Enrollments Enrollments Im > >    Enrollment Info   Program Type Common Measures   Enrollinent Date 05/31/2017 Enrolled in Education   Enrolling Service Name Exit Nate   Enrolling Service Type Self Service (OSOS)   Enrolling Admin MLLER, PAMELA   Enrolling Office OSOS/REOS Central Support Unit   Staff Assisted Yes   Employment Status Employed   Holds (0)                                                                                                    |                        |
| Enrollment Info       Program Type Common Measures         Enrollment Date 05/31/2017 Enrolled in Education       Exit Info         Enrolling Service Name       Exit Reason         Enrolling Service Type Self Service (0SOS)       Exit Admin         Enrolling Admin MILLER, PAMELA       Exit Office         Enrolling Office OSOS/REOS Central Support Unit       Exit Office         Staff Assisted Yes       Transaction Date         Employment Status Employed       Transaction Office                                                                                                    | < Agency Info Achi     |
| Program Type Common Measures       Exit Date         Enrollment Date       05/31/2017       Enrolled in Education         Enrolling Service Name       Stift Reason         Enrolling Service Type       Self Service (OSOS)         Enrolling Admin       MILLER, PAMELA         Enrolling Office       OSOS/REOS Central Support Unit         Staff Assisted Yes       Transaction Date         Employment Status       Employed                                                                                                    | Enrollment Info        |
| Enrollment Date       05/31/2017       Enrolled in Education       Exit Reason         Enrolling Service Name       3rd Qtr Exclusion       Exit Admin         Enrolling Admin       MILLER, PAMELA       Exit Office         Enrolling Office       OSOS/REOS Central Support Unit       Exit Office         Staff Assisted       Yes       Transaction Date         Employment Status       Employed       Transaction Office                                                                                                    | Program Type           |
| Enrolling Service Name       3rd Qtr Exclusion         Enrolling Service Type       Setf Service (OSOS)         Enrolling Admin       MILLER, PAMELA         Enrolling Office       OSOS/REOS Central Support Unit         Staff Assisted       Yes         Employment Status       Employed         Holds (I)       Transaction Date         Transaction Office       Transaction Office                                                                                                    | Enrollment Date        |
| Enrolling Service Type Self Service (OSOS)       Exit Admin         Enrolling Admin       MILLER, PAMELA         Enrolling Office       OSOS/REOS Central Support Unit         Staff Assisted Yes       Transaction Date         Employment Status       Employed         Holds (0)       Transaction Office                                                                                                    | Enrolling Service Name |
| Enrolling Admin MILLER, PAMELA<br>Enrolling Office OSOS/REOS Central Support Unit<br>Staff Assisted Yes<br>Employment Status Employed<br>Holds (0)<br>Enrolling Office OSOS/REOS Central Support Unit<br>Transaction Date<br>Transaction Admin<br>Transaction Office                                                                                                    | Enrolling Service Type |
| Enrolling Office OSOS/REOS Central Support Unit<br>Staff Assisted Yes Transaction Date Transaction Admin<br>Holds (0)                                                                                                    | Enrolling Admir        |
| Staff Assisted Yes     Transaction Date       Employment Status Employed     Transaction Admin       Holds (0)     Transaction Office                                                                                                    | Enrolling Office       |
| Employment Status Employed Transaction Admin Transaction Office                                                                                                    | Staff Assisted         |
| Holds (0)                                                                                                    | Employment Status      |
| Folds (0)                                                                                                    |                        |
|                                                                                                    |                        |
|                                                                                                    |                        |
|                                                                                                    |                        |
|                                                                                                    |                        |
| Program Type Enr. Date Enrollment Office Exit Date Exit Office SA                                                                                                    | Program Type           |
| Common Measures 10/08/2012 Albany Career Central Yes                                                                                                    | Common Measures        |
| Labor Exchange 10/08/2012 Albany Career Central Yes                                                                                                    | Labor Exchange         |
| WIA 10/08/2012 Albany Career Central Yes                                                                                                    |                        |
|                                                                                                    |                        |
| Show Eligibility Determination Show Elig. Determ.                                                                                                    |                        |
| Save Customer Detail Comp Assess Contract Check Labor Market Information                                                                                                    |                        |

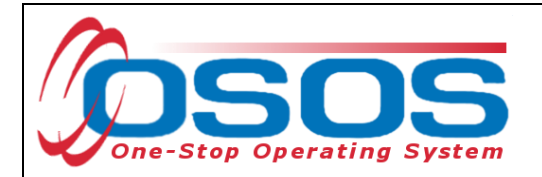

This is the Trade Act Determination and not an enrollment. Without attaching the petition number to an L2 service, the Trade Act enrollment will not have occurred yet.

The **Eligibility Determination Date** can be viewed in the **Customer** module > **Services** window > **Enrollments** tab. It is not necessary to navigate to the **Customer** module > **Customer Detail** window > **Work History** tab.

| CUSTOMER                              |                               |                       | STAFF                |         | HELP        |       |   |
|---------------------------------------|-------------------------------|-----------------------|----------------------|---------|-------------|-------|---|
| Customer Search Custome               | er De <mark>Services w</mark> | vindow >              | Services             | Links   | JobZone     |       |   |
|                                       | 5 SIN:                        | USOS I                | D: NY01345           |         |             |       |   |
| K Agency Info Achievement Ob          | jectives Services Serv        | ice History Enrollmer | nts E                | nrollme | ents        | m > ) | ~ |
| Trade Eligibility Determination Info  |                               | (                     |                      |         |             |       |   |
| Eligibility Determination Eligible    |                               |                       |                      |         |             |       |   |
| Eligibility Determination Date 02/18/ | 2010                          |                       |                      |         |             |       |   |
| Eligibility Cancel Date               |                               |                       |                      |         |             |       |   |
| Eligibility Staff Rotman              | n, Neil                       |                       |                      |         |             |       |   |
| Eligibility Office Warren             | County Employment & Train     | ing                   |                      |         |             |       |   |
| Petition Number                       |                               |                       |                      |         |             |       |   |
| Application Date                      |                               |                       |                      |         |             |       |   |
|                                       |                               |                       |                      |         |             |       |   |
|                                       |                               |                       |                      |         |             |       |   |
|                                       |                               |                       |                      |         |             |       |   |
|                                       |                               |                       |                      |         |             |       |   |
|                                       |                               |                       |                      |         |             |       |   |
|                                       |                               |                       |                      |         |             |       |   |
| Program Type                          | Date                          | Office                |                      | F ite   | Exit Office | SA    |   |
| Trade Eligibility Determination       | 02/18/2010 Wa                 | rren County Employm   | ent & T              | rado A  |             | ,     |   |
| Trade Eligibility Determination       | 09/21/2011 Alt                | any Career Central    |                      | Taue A  |             |       | _ |
|                                       | 02/01/2013 AL                 | BANY                  |                      |         |             | Yes   |   |
| Common Measures                       | 01/10/2013 NY                 | 9999                  |                      |         |             | Yes   |   |
| Labor Exchange                        | 01/10/2013 NY                 | 9999                  | 1                    |         |             | res   |   |
| Prir                                  | t List Enrolment Re-          | Open History Edit     | Hide Elig Deter      | m.      |             |       |   |
| Save                                  | Customer Detail Comp As       | sess Comments Che     | eck Labor Market Inf | omation |             |       |   |

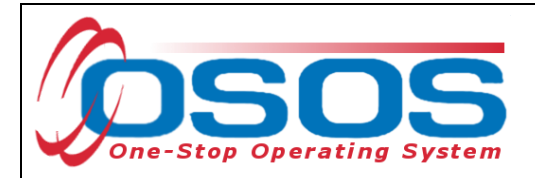

#### COMPREHENSIVE ASSESSMENT

Trade Act customers are usually co-enrolled in WIOA and must therefore comply with the Data Element Validation (DEV) requirements per the following Technical Advisories:

- TA 11-12.2 Data Element Validation for the Workforce Investment Act, Wagner-Peyser, Veterans Employment and Training Service and Trade Adjustment Assistance/Trade and Globalization Adjustment Assistance Programs
- TA 10-3.1 Requirements for the Collection of Additional Participant Demographic Information upon Receipt of Intensive or Training Services under Title I-B of the Workforce Investment Act of 1998

All Technical Advisories are available on the New York State Department of Labor's <u>Policy</u> <u>Directives</u> page.

It is necessary to complete data fields required for dislocated workers and staff must verify this data through the customer's self-attestation.

To access the Comprehensive Assessment tabs, select the **Customer** module > **Comp Assess** window.

|                                                                                                    | ner module                   |                                           | TAFE                    | HELP                    |
|----------------------------------------------------------------------------------------------------|------------------------------|-------------------------------------------|-------------------------|-------------------------|
| Customer Search Customer etail                                                                        | Comp Assess                  |                                           | Comp Assess             | JobZone                 |
| C Employment Education Financial Fami                                                                 | SSN:<br>ly Health Treatments | OSO-<br>Legal Housin                      | g Transportation Cor    | mments Attachments > >> |
| Origination Date 03/27/2018 Last Update Staff Assigned Administrator, Self Service                    | 03/27/2018                   | l <b>ob Behavior an</b><br>Employment Beh | d Skills                |                         |
| Employment Objective     Job Title Training and Development Specie Wage Desired & Sonon on Per Yeardy | alists                       |                                           |                         | 0                       |
| Geographical Location<br>Within 25 miles of 12211                                                     |                              | ob Seeking Skil                           | Is                      | ~                       |
|                                                                                                    |                              |                                           |                         | 0                       |
| non-traditional employment? Ves O No<br>Current Employment Status Employed                            |                              | ob Keeping Skil                           | ls                      |                         |
| Poor Work History?                                                                                    | ~                            |                                           |                         | $\sim$                  |
| Serious Barriers to No<br>Employment?                                                                 |                              | Summary of Occ                            | upational Strengths & V | Veaknesses              |
| Employment?                                                                                           | <b>`</b>                     |                                           |                         |                         |
|                                                                                                    | I                            | View Employ                               | ment History ACI*N      | ET                      |
| Save Customer Detail S                                                                                | er <u>v</u> ices Activity Co | respond WIOA                              | Eligibility Summary Con | nments                  |

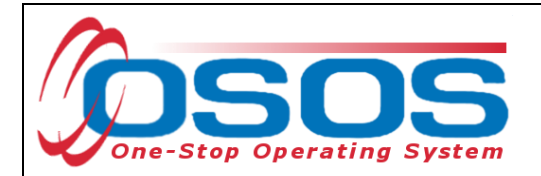

For detailed guidance on completing these tabs, please view the <u>Comprehensive Assessment</u> and <u>Supplemental Data OSOS Guide</u>.

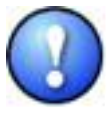

All required fields are marked with a green dot. Once information has been entered in one of the Comp Assess fields, all required fields must be completed in order to save the record.

As noted in the above referenced Technical Advisories, Dislocated Workers who are Limited English Proficiency and/or a Single Parent require additional data entry as summarized below.

Limited English Proficiency must be recorded in the **English Language Learner** field. This is located in the **Customer** module > **Comp Assess** window > **Education** tab.

| ssess Comp Assess JobZone                           |
|-----------------------------------------------------|
| 050 00000000000000000000000000000000000             |
| al Housing Transportation Comments Attachments > >> |
| Training Information                                |
| Training<br>Completed                               |
| ~                                                   |
| Training in                                         |
| Progress                                            |
| ✓                                                   |
| Job Palatad                                         |
|                                                     |

If applicable, Single Parent status must be recorded in the **Family Status** field. This is located in the **Customer** module > **Comp Assess** window > **Family** tab.

| CUSTOMER                           | PROVIDER              | EMPLOYE     | R                        | STAFF                      | Н           | ELP                  |
|------------------------------------|-----------------------|-------------|--------------------------|----------------------------|-------------|----------------------|
| Customer Search                    | Customer Detail       | Comp Assess |                          | Services                   | Links       | JobZone              |
|                                    |                       | SSN:        | OSOS                     | ID: NY01345103             | 5           |                      |
| Employment Educati                 | ion Financial Family  | Family      | y                        | ing Transporta             | tion Commer | nts Attachments > >> |
| Personal Information     Marital S | Status Unmarried V    |             | - Family N<br>Special ne | leeds<br>eeds of household | d members:  |                      |
| Victim of domestic viole           | ence? 🔿 Yes 🔿 No      |             |                          |                            |             | <u> </u>             |
| Eamily Status Parent in or         | ne-parent family 💙    |             | Child care               | arrangements:              |             | <u> </u>             |
| Members of Household               |                       |             |                          |                            |             | ~                    |
| Name R                             | telationship Birth Da | ate Dep.    |                          |                            |             | $\sim$               |
|                                    |                       |             | Support fr               | om family & friend         | ls:         |                      |

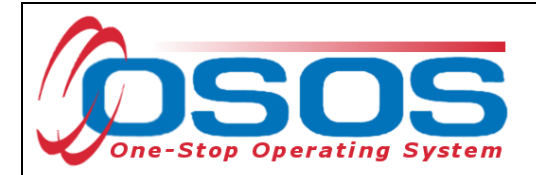

#### INITIAL ASSESSMENT ACTIVITY

An activity, also known as an L1 service, must be recorded for the initial assessment. This activity will create a WIOA, Common Measures, and Labor Exchange (LEX) enrollment and will extend an existing Trade Act enrollment. It will not create a Trade Act enrollment by itself.

Click the **Activity** button at the bottom of the page to access the **Activities - -Webpage Dialog** screen. Navigate to the **L1 Staff Assisted Basic**, **Assessment**, and select the **Assessment Interview**, **Initial Assessment** activity.

Click the **OK** button to record the activity.

|        | CUSTOMER PROVIDE                                                                                                    | ER EMPLOYE                                                                  | R STAFF                          | HELP                                                                                                    |
|--------|----------------------------------------------------------------------------------------------------|-----------------------------------------------------------------------------|----------------------------------|----------------------------------------------------------------------------------------------------|
| Cus    | Activities Webpage Dialog                                                                                                    | Camp Insert                                                                 | X                                | Links JobZone                                                                                                    |
| Miller | Activities                                                                                                    |                                                                             | 3                                | 5 1 of 1                                                                                                    |
|        | L1 Disability Employment Initiative L1 Self-Service / Informational Or L1 Staff Assisted Basic Assessment Assessment Interview, I Counseling Job Search Assistance Orientation Referred to Job Tax Credit Eligibility Determination L1 Staff Assisted Individualized L1 Staff Assisted Individualized L1 Staff Assisted Individualized L1 Staff Assisted Individualized L1 Staff Assisted Individualized L1 Stafe Specific L1 Supportive Svcs / Need Relate Activity Date 03/28/2018 RR Event # | e Specific Services<br>nly<br>Initial Assessment (LX En<br>ation<br>ed Pmts |                                  | Activities Comments Te<   Ethnic Heritage & Race   Education & Employment Assessment Activity  School Status Not Attending School; Secondary Scho Employment Status Employed  Cong Term Unemployed  Contact Preferences Use Postal Fax Pri. Phone Email Alt. Phone Resume Contact Info Registered 08/13/2013 Origin |
|        | Keyword(s)                                                                                                    | Search                                                                      | ок ок                            | ate Confidential                                                                                                    |
| Save   | Activity button                                                                                                    | vity I.A. Referrals Correspo                                                | nd IVR <u>R</u> et to Srch Comme | ents Tag Resume Sched Message                                                                                                    |

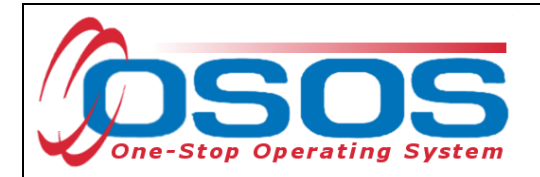

The initial assessment is intended to decide which level of services a customer needs: Job Search Ready Services (JSRS) or Career Development Services (CDS). This assessment must be made on the same day the customer receives his or her first staff-assisted service, with the exception of a Rapid Response Orientation or a job referral. It must be indicated in the customer record by adding the appropriate **Initial Assessment Outcome** activity.

Click the Activity button at the bottom of the page to access the Activities - -Webpage Dialog screen. Navigate to the L1 State Specific, Initial Assessment Outcome folders and select either the Job Search Ready Services (JSRS)-IA Outcome or Career Development Services (CDS)-IA Outcome activity as appropriate.

Click the **OK** button to record the activity.

|                            | CUSTOMER PROVIDER EMPLOYER STAF                                                                                                    | F HELP                                                                                                    |
|----------------------------|----------------------------------------------------------------------------------------------------|----------------------------------------------------------------------------------------------------|
| Cus                        | Activities Webpage Dialog                                                                                                    | Links JobZone                                                                                                    |
| Miller                     | Activities                                                                                                    | 35 1 of 1                                                                                                    |
| - Cu<br>- Cu<br>- U<br>- U | Tax Credit Eligibility Determination     L1 Staff Assisted Individualized     L1 State Specific     599 CRU     599 One-Stop     Brooklyn Outstation     BT Works     Customer Engagement Model     FTR     Green Jobs Green New York     Initial Assessment Outcome | Shes       Activities       Comments       Tet >         •       Ethnic Heritage & Race         •       Ethnic Heritage & Race         •       Ethnic Heritage & Race         •       Ethnic Heritage & Race         •       Ethnic Heritage & Race         •       Ethnic Heritage & Race         •       Ethnic Heritage & Race         •       Education & Employment         •       Education Level         Masters Degree       ✓         •       School Status         Not Attending School; Secondary Scho       ✓         •       Employment Status         Employed       ✓         Underemployed       ✓         Long Term Unemployed       ✓ |
|                            | I U U Job Search Ready Services (JSRS) - IA Outcome In                                                                                                    | itial Assessment Outcomes                                                                                                    |
| <br>— Cu                   | Activity Date 03/28/2018<br>RR Event #                                                                                                    | Alt. Phone Resume Contact Info<br>Registered 08/13/2013<br>Origin<br>Profiled                                                                                                    |
|                            | Keyword(s) Search OK OK                                                                                                    | button ate                                                                                                    |
| Save                       | Activity button                                                                                                    | Comments Tag Resume Sched Message                                                                                                    |

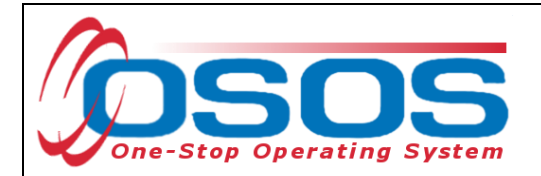

If the activity being recorded is the first service (i.e. the enrolling service), the **Edit--Webpage Dialog** window appears, as shown below. The **Customer Detail** tab (shown below) and the **Comp Assess** tab (next page) contain required fields that are designated with a green dot. Verify all data and update information as required.

Click Save.

| 🗿 Edit Webpage Dial                                                                                                    |                                                                                                    |  |  |  |  |
|----------------------------------------------------------------------------------------------------|----------------------------------------------------------------------------------------------------|--|--|--|--|
| Customer Detail                                                                                                    |                                                                                                    |  |  |  |  |
| General Informatic<br>OSOS ID NY015133 29 Seeker Status Active<br>•Gender Male<br>•U.S. Citizen<br>•Education Level 12 Grade - HS Graduate<br>•School Status Not Attending School; Secondary Schox<br>•Employment Status Not Employed                                                                 | Migrant<br>Migrant / Seasonal Wkr O Yes O No<br>Migrant Class<br>Farmwork Type<br>Empl. in Farmwork<br>Farmwork Threshold<br>Military Service |  |  |  |  |
| Underemployed V<br>Long Term Unemployed V<br>UI Claimant V<br>Profiled V<br>Profiled Date                                                                                                    | Selective Service?  Programs HVRP Grantee Work History                                                                                        |  |  |  |  |
| <ul> <li>Hispanic or Latino</li> <li>Not Hispanic or<br/>Latino</li> <li>Not Disclosed</li> <li>Alaskan or American Indian</li> <li>Alaskan or American Indian</li> <li>Alaskan or American Indian</li> <li>Black or African American</li> <li>Hawaiian or Pacific Islander</li> <li>White</li> </ul> | Job Title<br>Company<br>City<br>Start Date End Date Work History                                                                              |  |  |  |  |
| Income & Disability Status  Lower Living Standard Not Disclosed   Income 70% LLSIL Not Disclosed   Local Priority  High Poverty Area                                                                                                    | Office OSOS/REOS Central Sup<br>Date 03/30/2018<br>Program(s) Verified Trade Act<br>More                                                      |  |  |  |  |
| ●Disability Status Not Disclosed ▼<br>Disability Category<br>Hearing Vision<br>Mental Mobility<br>Cognitive Learning<br>Chronic Health Not Disclosed                                                                                                    | Office OSOS/REOS Central Sur<br>Date 03/30/2018                                                                                               |  |  |  |  |
| Financial Capability - has a receipt and has<br>received:<br>Benefit Planning Services<br>Financial Capability/Asset Develop. Services                                                                                                    |                                                                                                    |  |  |  |  |
| Eligibility Data Effective Date       03/30/2018         Apply Updates to Customer Record         Apply Eligibility Updates Thru Today         04/02/2018         Apply Eligibility Updates Thru Today                                                                                                |                                                                                                    |  |  |  |  |
|                                                                                                    |                                                                                                    |  |  |  |  |

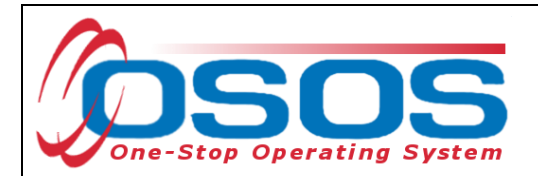

| 🗿 Edit Webpage Dialog                             |                                                                                                    | -                 | × |  |  |
|---------------------------------------------------|----------------------------------------------------------------------------------------------------|-------------------|---|--|--|
| Customer Detail Comp Assess                       | Comp Assess                                                                                                    |                   |   |  |  |
| Employment                                        |                                                                                                    |                   |   |  |  |
| Poor Wor<br>Youth Needing Additional A            | k Hin tory?                                                                                                    |                   |   |  |  |
| Serious Barriers to Em                            |                                                                                                    |                   |   |  |  |
| <ul> <li>Cultural Barriers to Employed</li> </ul> | ployment? No V                                                                                                    |                   |   |  |  |
| Education                                         |                                                                                                    |                   |   |  |  |
| Basic Skills Deficient/Low                        | / Levels of No                                                                                                    | ✓                 |   |  |  |
| English Language                                  |                                                                                                    |                   |   |  |  |
| Customer below appropriate gra                    | ade level?                                                                                                    |                   |   |  |  |
| Pell Grant F                                      | Recipient?                                                                                                    | ~                 |   |  |  |
| Any indication of learning dis                    | sabilities?                                                                                                    |                   |   |  |  |
| Family                                            |                                                                                                    |                   |   |  |  |
| •Mar                                              | ital Status Not Disclosed V                                                                                                    |                   |   |  |  |
| •Fan                                              | Registration President President Pre | <b>•</b>          |   |  |  |
| Del                                               | livery Date                                                                                                    |                   |   |  |  |
| Is Customer Parenti                               | ng Youth?                                                                                                    |                   |   |  |  |
| Legal                                             |                                                                                                    |                   |   |  |  |
| Offen                                             | der Status 🗸 🗸                                                                                                    |                   |   |  |  |
| Housing                                           |                                                                                                    |                   |   |  |  |
| •Curren                                           | It Housing Own Home                                                                                                    |                   |   |  |  |
|                                                   | busing (2)                                                                                                    | ×                 |   |  |  |
| Staff DEWE                                        | (, JENNIFER                                                                                                    |                   |   |  |  |
| Office OSOS/                                      | REOS Central Sur                                                                                                    |                   |   |  |  |
| Date 03/30/2                                      | 2018                                                                                                    |                   |   |  |  |
| Program(s) Verified Trade Act                     | More                                                                                                    |                   |   |  |  |
| Last Modified                                     |                                                                                                    |                   |   |  |  |
| Staff DEWEN                                       | C, JENNIFER                                                                                                    |                   |   |  |  |
| Date 03/30/                                       |                                                                                                    |                   |   |  |  |
|                                                   |                                                                                                    |                   |   |  |  |
|                                                   |                                                                                                    |                   |   |  |  |
|                                                   |                                                                                                    |                   |   |  |  |
|                                                   | Eligibility Data Effective                                                                                                    | e Date 03/30/2018 |   |  |  |
|                                                   | Apply Updates to Custo                                                                                                    | mer Record        |   |  |  |
| Apply Eligibility Updates Thru Today 04/02/2018   |                                                                                                    |                   |   |  |  |
|                                                   | Apply Eligibility Updates Thru This Date                                                                                                    |                   |   |  |  |
| Save Cancel                                       |                                                                                                    |                   |   |  |  |
|                                                   |                                                                                                    |                   |   |  |  |

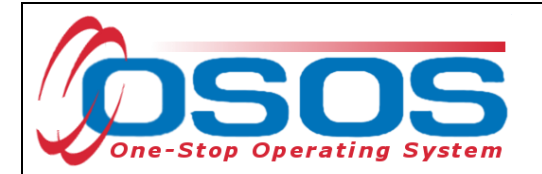

If you attempt to save the **Edit--Webpage Dialog** without data in all required fields, an OSOS pop-up error message will indicate which fields are missing data.

| ł | OSOS Error Message Webpage Dialog                                                                                                    | X |
|---|----------------------------------------------------------------------------------------------------|---|
|   | OSOS Error Message                                                                                                    |   |
|   | <pre>Comprehensive Assessment tab:<br/>Cultural Barriers to Employment was missing. (SMITH JR, JOHN05/24/2018)<br/>Marital Status was missing. (SMITH JR, JOHN05/24/2018)<br/>Family Status was missing. (SMITH JR, JOHN05/24/2018)<br/>English Language Learner was missing. (SMITH JR, JOHN05/24/2018)<br/>Basic Skills Deficient/Lower Levels of Literacy was missing. (SMITH JR, JOHN<br/>05/24/2018)</pre> | < |
|   | OK                                                                                                    |   |

More in-depth services may be necessary to determine the customer's job readiness. These may include career counseling or guidance.

After the initial assessment, staff should continue to evaluate and update the customer's situation as necessary. Assessment should be considered an ongoing process which may change along with a customer's varying needs and decisions.

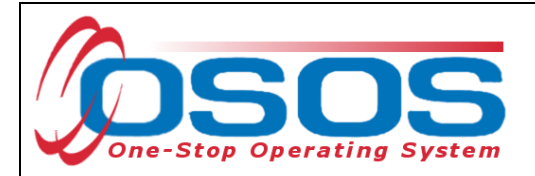

## **RESOURCES AND ASSISTANCE**

Additional ETA program information and other resources can be found at: <u>http://www.doleta.gov/tradeact/factsheet.cfm</u>

TAA Program Guides: <u>https://labor.ny.gov/workforcenypartners/tools.shtm</u>

TAA Quick Guide for Petitions: <u>https://labor.ny.gov/workforcenypartners/taa/quick-guide-for-petitions-ta-w-80000.pdf</u>

Additional program information, OSOS guides and other resources can be found at: <u>http://labor.ny.gov/workforcenypartners/osos.shtm</u>

For further assistance, please contact the OSOS Help Desk: By phone: (518) 457-6586 By email: <u>help.osos@labor.ny.gov</u>